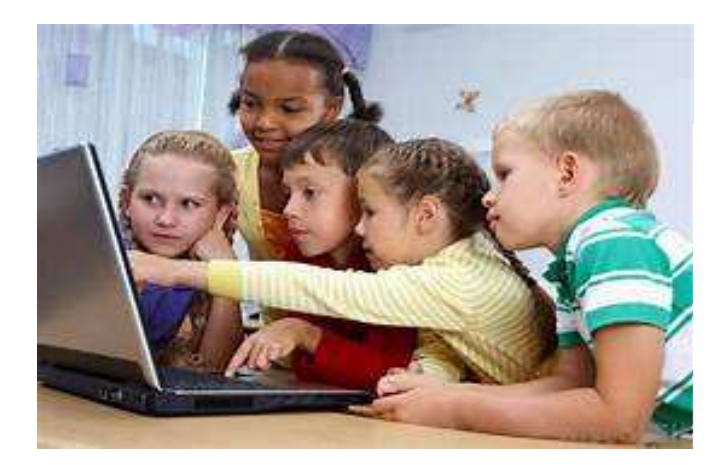

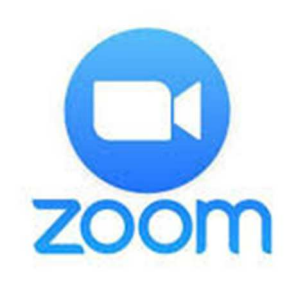

# TUTORIEL D'UTILISATION DE LOGICIEL ZOOM

# COURS D'ECHECS EN LIGNE

# ACADEMIE FIDE CULTURE-ECHECS DE SURESNES (92)

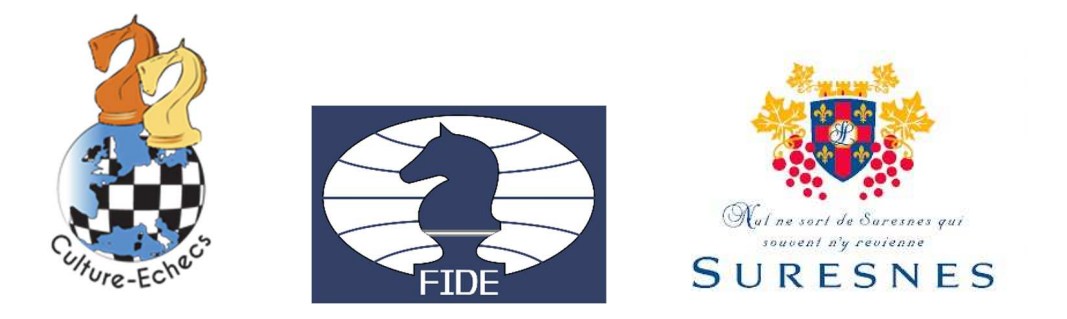

Zoom, système de webconférence en ligne permettant de faire des réunions, cours via une interface web après installation d'un applicatif.

Une question : <u>culture.echecs@gmail.com</u>

Ce tutoriel va vous permettre d'accéder à une réunion zoom et de participer aux cours d'échecs de l'Académie Fide Culture-Echecs dans la salle virtuelle.

### Prérequis – Installer Zoom

Avant toute chose, il faut installer le programme Zoom, pour cela il suffit d'aller sur le store Apple ou Google pour le télécharger ou sur internet pour télécharger le logiciel Zoom.

A la première utilisation, il faut au préalable installer le lanceur.

Selon votre système d'information, les fenêtres peuvent être différentes, mais le principe est le même : il faut préinstaller une seule fois un lanceur.

Acceptez les cookies et continuez

Vous pouvez être invité à installer le lanceur de zoom :

## Faites ok

Ou sous windows :

1. Lorsque vous y êtes invité, sélectionnez Enregistrer le fichier.

| Save File | Cancel    |
|-----------|-----------|
|           | Save File |

L'installation se fait une seule fois.

Vous avez quelques fenêtres à accepter / continuer

Académie Fide Culture-Echecs – avril 2020 – cours d'échecs en ligne

| 0                                                                                                    | 🥪 Installer Zoom                                                                                                    |
|----------------------------------------------------------------------------------------------------|----------------------------------------------------------------------------------------------------|
| <ul> <li>Introducti</li> <li>Destinatio</li> <li>Type d'ins</li> <li>Installatior</li> <li>Résumé</li> </ul> | Ce paquet exige l'exécution d'un<br>programme pour déterminer si l'installation<br>est possible.<br>Pour préserver la sécurité de votre ordinateur, il est<br>recommandé d'installer ou d'exécuter uniquement les<br>logiciels provenant d'une source fiable. Si vous n'êtes<br>pas certain de l'origine de ce logiciel, cliquez sur<br>Annuler pour arrêter le programme ainsi que<br>l'installation.<br>Annuler Continuer unifies |
|                                                                                                    | group messaging into one easy-to-use platform. Zoom enables<br>untethered collaboration with video, audio, and screen-sharing<br>experience across Zoom Rooms, Windows, Mac, Linux,<br>Chrome OS, iOS, Android, Blackberry and H.323/SIP room<br>systems.                                                                                                    |
|                                                                                                    | Revenir Continuer                                                                                                    |

Installer le lanceur (la première fois) : faites continuer / ouvrir dans tous les cas.

|            | Vous ouvrez l'application «<br>fois. Voulez-vous vraiment o                                   | zoom.us » pour la<br>ouvrir cette applic         | première<br>ation ?     |
|------------|-----------------------------------------------------------------------------------------------|--------------------------------------------------|-------------------------|
| <u>_</u> : | L'application est dans un dossier n<br>afficher l'application dans le Finde<br>l'application. | nommé « Applications<br>r sans l'ouvrir, cliquez | ». Pour<br>sur Afficher |
|            |                                                                                               |                                                  |                         |

Vous pouvez avoir des demandes d'accès à vos dossiers (téléchargement, bureau, etc.) : vous pouvez ne pas autoriser ces demandes si vous le souhaitez (sauf en cas de partage de document nécessaire).

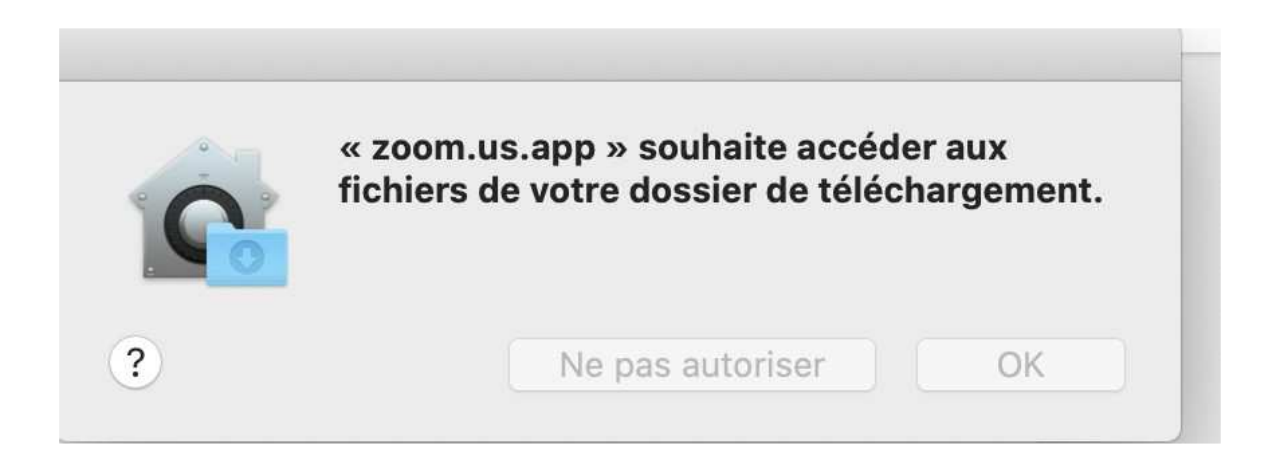

Ensuite, vous devez **accepter les conditions d'utilisation de Zoom** pour pouvoir accéder à la webconférence :

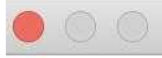

Pour utiliser Zoom, vous devez accepter les Conditions de service et Politique concernant les données confidentielles.

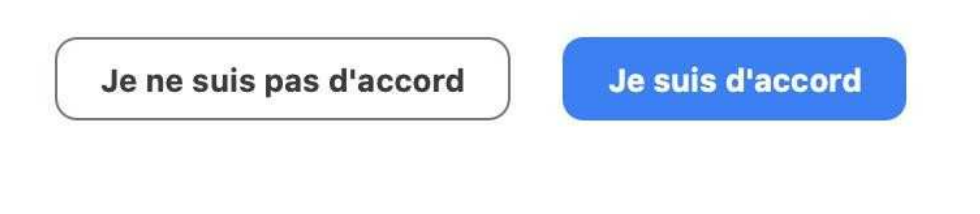

Pour les fois suivantes : vous aurez cette interface qui s'ouvrira directement une fois que

**Votre navigateur favori** s'ouvre alors : avec une petite fenêtre Lancement de l'application : Sur Firefox, par exemple :

| zoom |                                                                                                    | Assistance                                                       | Français + |
|------|----------------------------------------------------------------------------------------------------|------------------------------------------------------------------|------------|
|      |                                                                                                    |                                                                  |            |
|      |                                                                                                    |                                                                  |            |
|      | 11.2<br>11.2                                                                                                    |                                                                  |            |
|      | Si le navigateur ne réagit pas, téléchargez et exécutez Z                                                                     | oom.                                                             |            |
|      |                                                                                                    | 🝓 🖱 🙆 Lancement de l'application                                 |            |
|      |                                                                                                    | Ce lien doit être ouvert avec une application.<br>Envoyer vers : |            |
|      |                                                                                                    | zoom.us                                                          |            |
|      |                                                                                                    | Choisir une autre application Choisir                            |            |
|      |                                                                                                    | Se souvenir de mon choix pour les liens zoommtg.                 |            |
|      | Copyright 6/2020 Zoom Vieleo Communications, Inc. Tous draits riservis.<br>Politiques juridiques et celles de confidentialité | Annuler Ouvrir le lien                                           |            |
|      |                                                                                                    |                                                                  |            |

Cliquer sur zoom.us et faites Ouvrir le lien

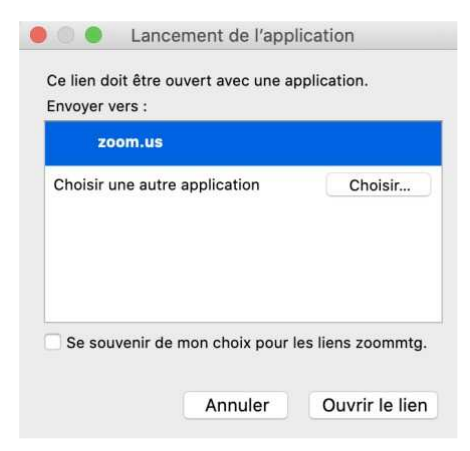

#### Ou sur Chrome :

| 🔍 🔍 😧 Mon profil - Zoom 🛛 🗙 🚺           | Démarrer la réunion - Zoom 🛛 🗙 | +                                          |                       |                              |              |               |      |
|-----------------------------------------|--------------------------------|--------------------------------------------|-----------------------|------------------------------|--------------|---------------|------|
| ← → C △ ▲ zoom.us/s/                    | tatus=success                  |                                            |                       |                              |              |               |      |
| 🎆 Partage 🕝 Google Agenda 💿 Nuxeo 🐰 Moo | die 🛅 UTLN 🛅 BU 🌑 UT           | Ouvrir zoom.us.app ?                       |                       |                              | TLN Linkedin | 🛒 Wiki DSIUN  | 📰 Go |
| zoom                                    |                                |                                            | ir cette application. |                              |              |               |      |
|                                         |                                |                                            |                       | rir zoom.us.app              |              |               |      |
|                                         |                                | Lanceme                                    | nt en cours.          |                              |              |               |      |
|                                         |                                |                                            |                       |                              |              |               |      |
|                                         | Veuillez cliquer su            | ur Ouvrir zoom.us si v                     | ous voyez la l        | boîte de dial                | ogue du      | système.      |      |
|                                         | Si rien ne s'affiche sur vo    | tre navigateur, <mark>cliquez ici</mark> p | oour démarrer la      | réunion ou <mark>télé</mark> | ichargez e   | t lancez Zoor | n.   |
|                                         |                                |                                            |                       |                              |              |               |      |

### Faites ouvrir zoom.us.app

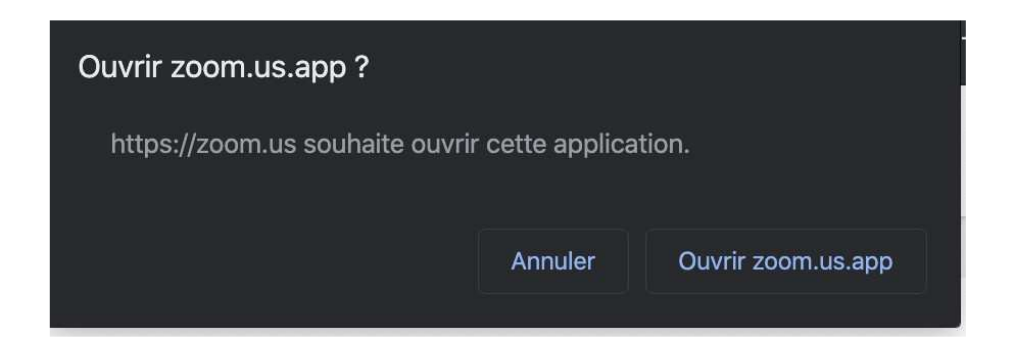

Une nouvelle fenêtre s'ouvre : qui va vous permettre de paramétrer votre son : Nous vous conseillons fortement d'utiliser un casque et non vos haut-parleurs, sinon des problèmes de larsen / échos vont se produire.

| C Court 2000 deres le Clouet | zoom                               |   | × |
|------------------------------|------------------------------------|---|---|
|                              | Rejaindre une réunion<br>Carinedan | - |   |
|                              | Venion ( 4/6/10 (20033,0407)       |   | _ |

Au lancement, on a deux possibilités :

- 1. Rejoindre une réunion : cela permet de rentrer dans le cours sans connexion à zoom.
- 2. Connexion : on va être obligé de d'authentifier sur zoom avant de rentrer en réunion, certaine réunion oblige d'être authentifié pour participer.

| - |                                                  |
|---|--------------------------------------------------|
|   | Saisir IID de reunion ou le nom du lien p        |
|   | luc                                              |
|   | Se rappeler mon nom pour les prochaines réunions |
|   | Ne pas se connecter à l'audio                    |
|   | Arrêter ma vidéo                                 |
|   | Rejoindre Annuler                                |
|   |                                                  |

### Rejoindre une réunion

On doit donner l'ID de la réunion (ex : 894-4874-111), il est important de renseigner le champ suivant avec un nom que l'entraîneur du club connait. Puis on clique sur « Rejoindre la réunion »

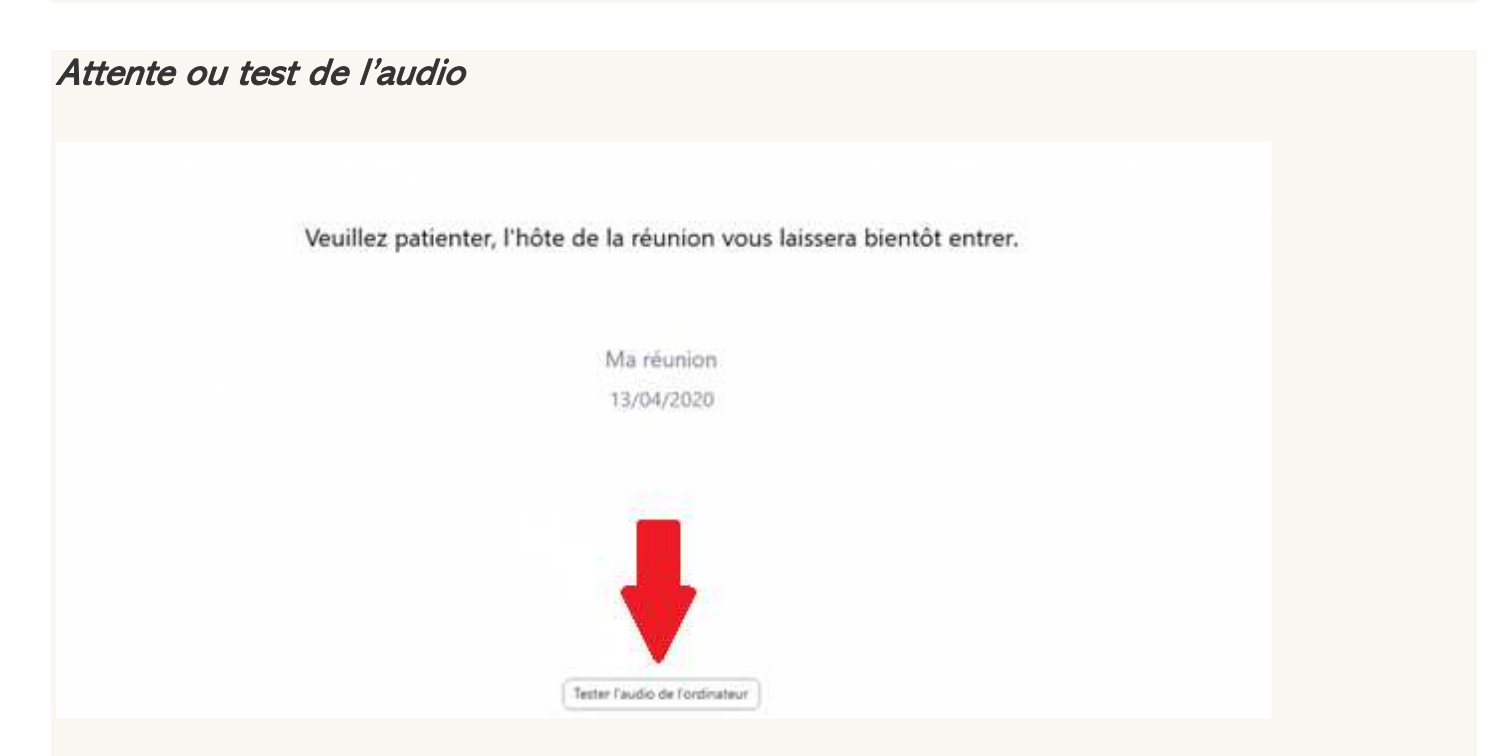

Si cet écran apparait, c'est que la réunion n'est pas encore ouverte, il faut attendre l'animateur, on peut en profiter pour tester son système audio.

Pour vous joindre à une réunion, c'est simple, il suffit de cliquer sur le lien court qui vous a été transmis de type <u>https://zoom.us/j/35879XXXX</u> ou avec un password associé.

### Test de l'audio

- Le bouton 1 permet de choisir l'équipent de sortie de l'audio (casque, HP, ...)
- Le bouton 2 permet de choisir l'équipement pour l'entrée de l'audio (casque, webcam, autres, ...)
- Le bouton 3 permet de vérifier la sortie son
- Le bouton 4 permet de vérifier l'entrée son

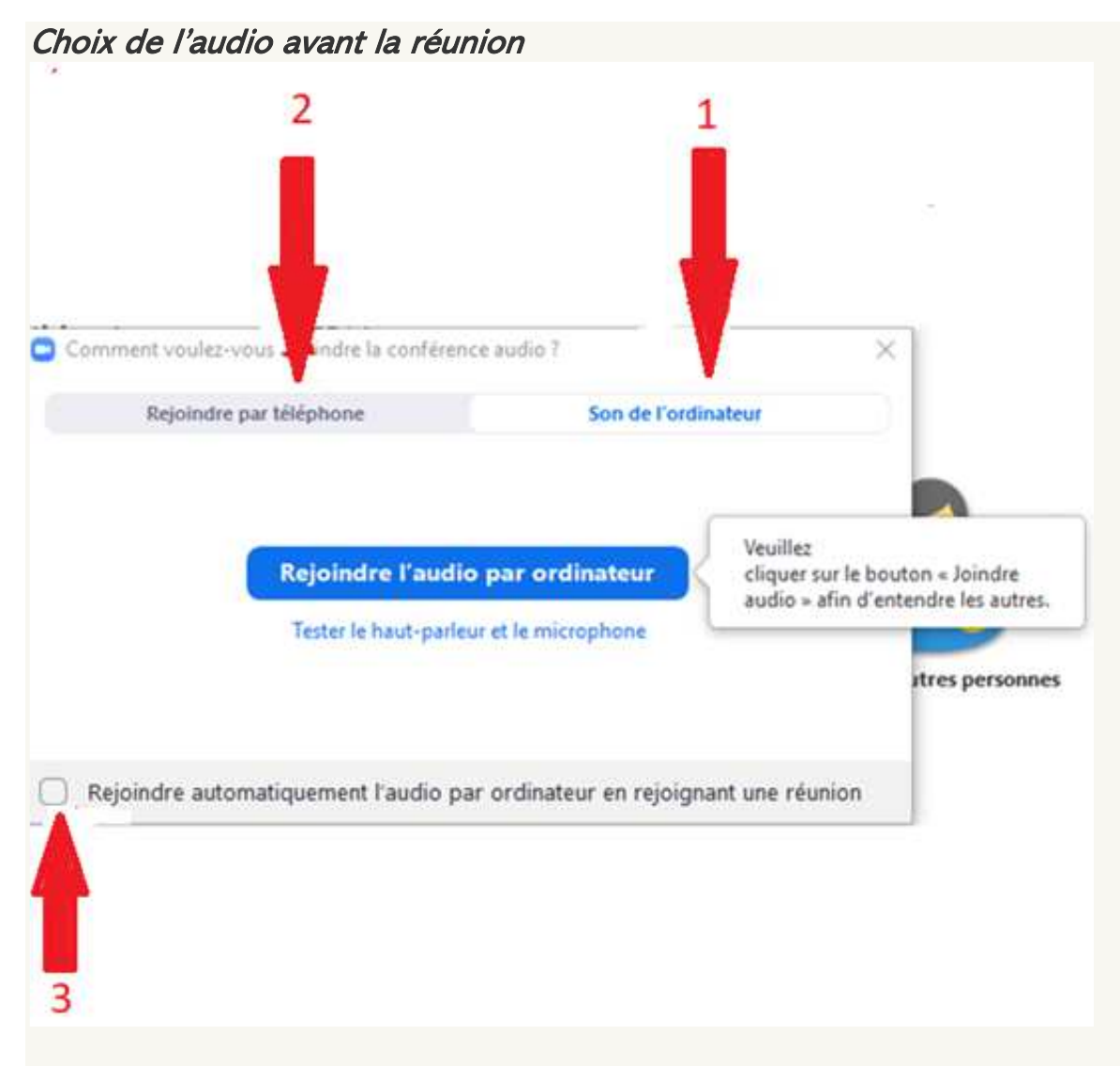

Avec cet écran, on peut choisir d'utiliser

- Soit l'audio de l'ordinateur (1),
- Soit utilisé son téléphone (2) pour rejoindre la réunion.
   Si on clique sur (3), ce choix ne sera plus proposé.

| Comment voulez-vous rejoindre la | conférence audio ?                                                                          | $\times$ |
|----------------------------------|---------------------------------------------------------------------------------------------|----------|
| Rejoindre par téléphone          | Son de l'ordinateur                                                                         |          |
| Composer le :                    | +33 1 7095 0103<br>+33 1 7095 0350<br>+33 7 5678 4048<br>+33 1 7037 2246<br>+33 1 7037 9729 |          |
| ID de réunion:                   | 894 4874 1113                                                                               |          |
| Nº de participant :              | 317514                                                                                      |          |
|                                  | Terminé                                                                                     |          |

Si on choisit d'utiliser son téléphone, il suffit d'appeler un des numéros proposés (bien vérifier le pays) et de renseigner via les touches de son téléphone l'ID de la réunion et son numéro de participant.

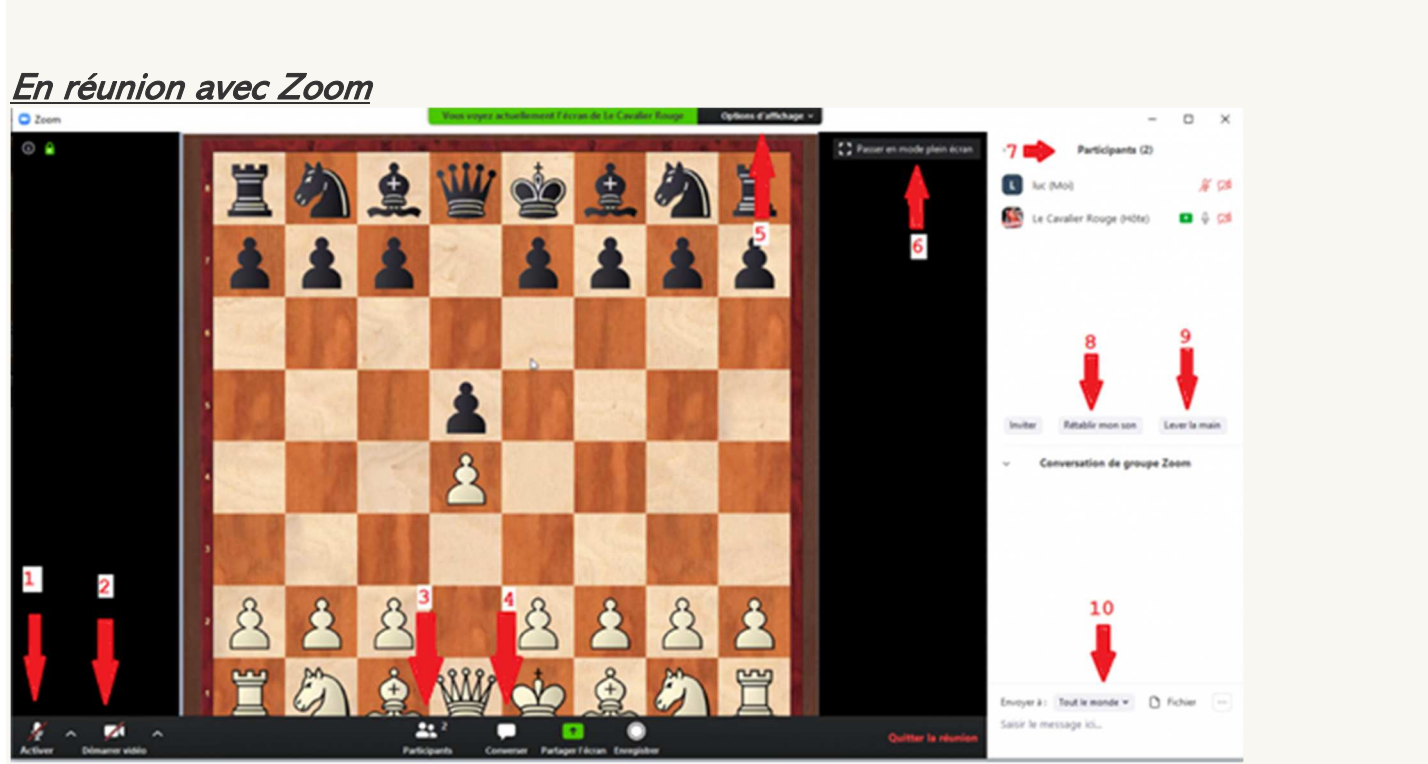

- Le bouton (1) permet d'activer ou de désactiver son micro, l'animateur peut éviter que tout le monde parle en même temps, peut désactiver tous les micros.
- Le bouton (2) permet d'activer ou de désactiver sa vidéo.
- Le bouton (3) permet d'afficher à droite la liste des participants (7)

#### Académie Fide Culture-Echecs – avril 2020 – cours d'échecs en ligne

- Le bouton (4) permet d'afficher à droite la fenêtre de discutions pour pouvoir converser, il faut privilégier ce moyen pour discuter avec les autres interlocuteurs quand l'animateur parle
- Le bouton (5) permet d'avoir d'autres possibilités (comme sortir du plein écran)
- Le bouton (6) permet de passer en plein écran si cela n'est pas déjà fait
- Le bouton (8) permet de couper le son de la réunion
- Le bouton (9) permet de lever/baisser la main dans la réunion
- En dessous des boutons (10) vous pouvez écrire des messages qui seront vu par l'ensemble des participants.

# Enregistrement des cours & replay.

En cas d'absence à nos cours en direct, ne vous inquiétez pas car tous les cours de l'Académie Culture-Echecs seront automatiquement enregistrés puis postés par la suite à l'adresse :

https://www.culture-echecs.eu/cours-zoom-culture-echecs/

### UNE QUESTION, UNE DEMANDE D'AIDE :

Académie Fide Culture-Echecs : culture.echecs@gmail.com

Bon cours à tous !